## Tip - How to find and find Internet Browsers on Windows 10 and Pin to Taskbar.

 As I mentioned in the Introduction, I recommend you download Classic Start Menu and Step 1 shows you how to download Classic Start Menu. If you don't have Classic Start Menu, next is find **Internet Explorer with the Search in Windows 10.** If you have Classic Start Menu, I will show you how to find Internet Explorer with the Classic Start Menu in the Page 5 on this PDF file.

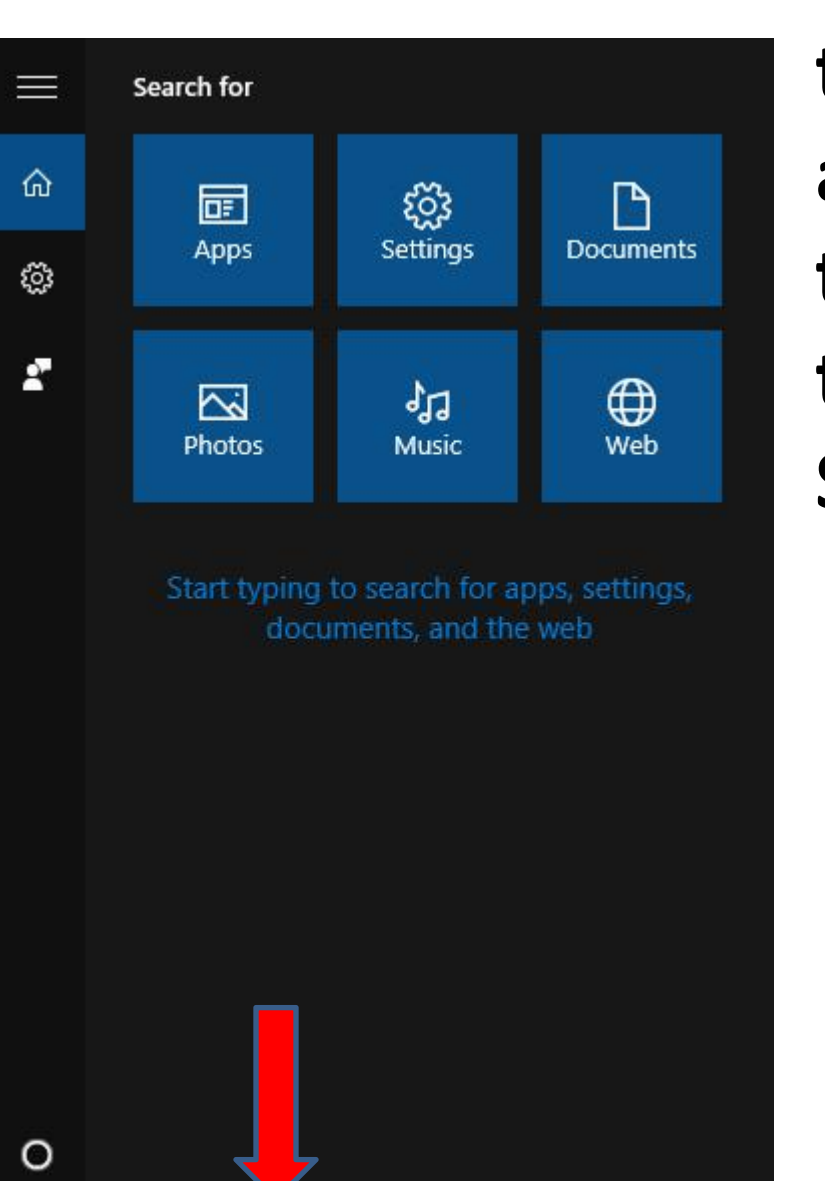

You first click on Search in the lower left, as I did and a new window opens like this. You them then start to type in Internet in the Search, which is next.

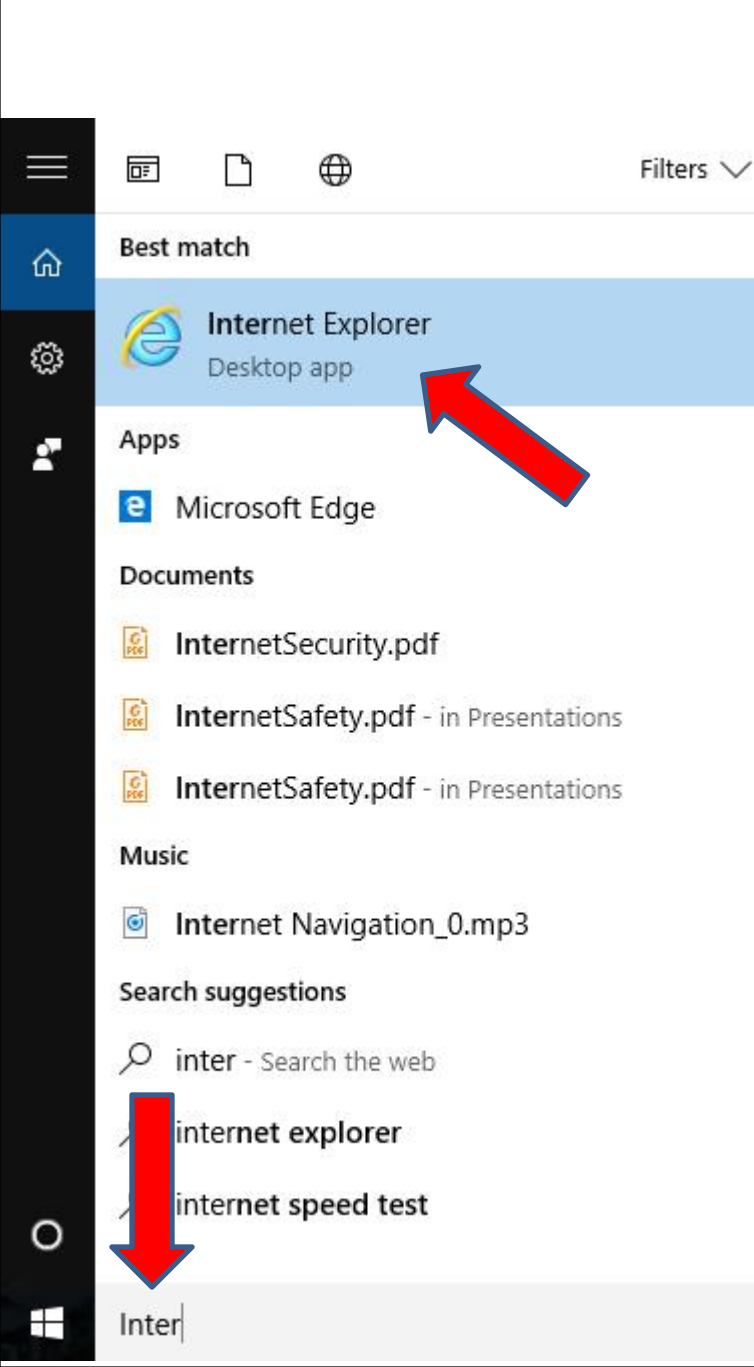

- When you type in Internet, like Inter, you then see it at the Top.
- You can click on it to open it.
- If you what to use it more, I recommend you Pin to the Taskbar, which is next.

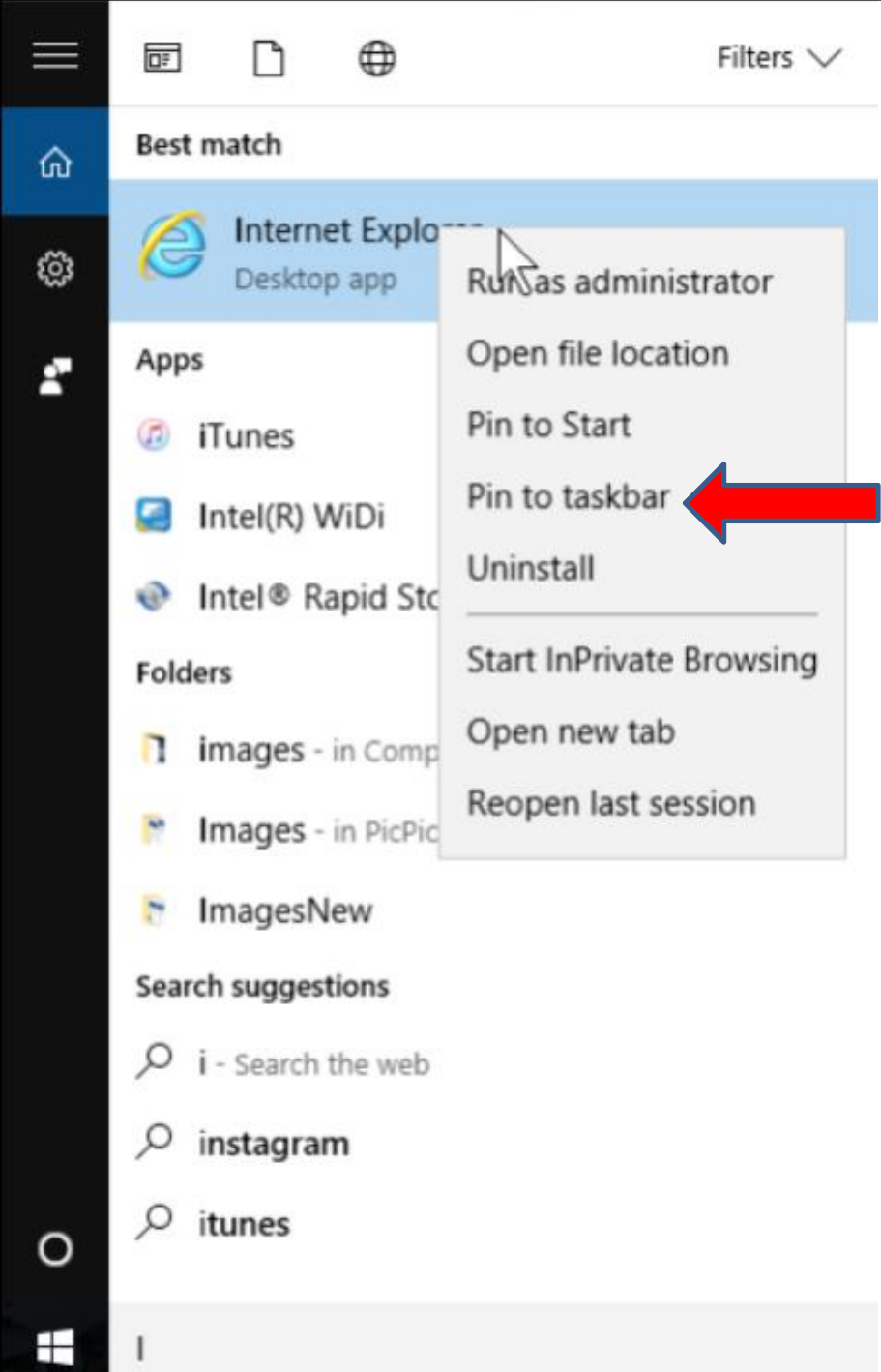

- You right click on it and then click on Pin to taskbar.
- When you click on Pin to taskbar it goes to the end of the taskbar, which I will so you in Page 8 on this PDF file.
- Next is how to find Internet Explorer with Classic Start Menu.
- If you don't have Classic Start Menu, you should forward to Page 8.

When you click on the Classic Start Menu in the lower left, a new window opens and you see Search at the bottom. I zoomed in, so you can see it. You than start to type in Internet Explorer on the Search and next is a sample.

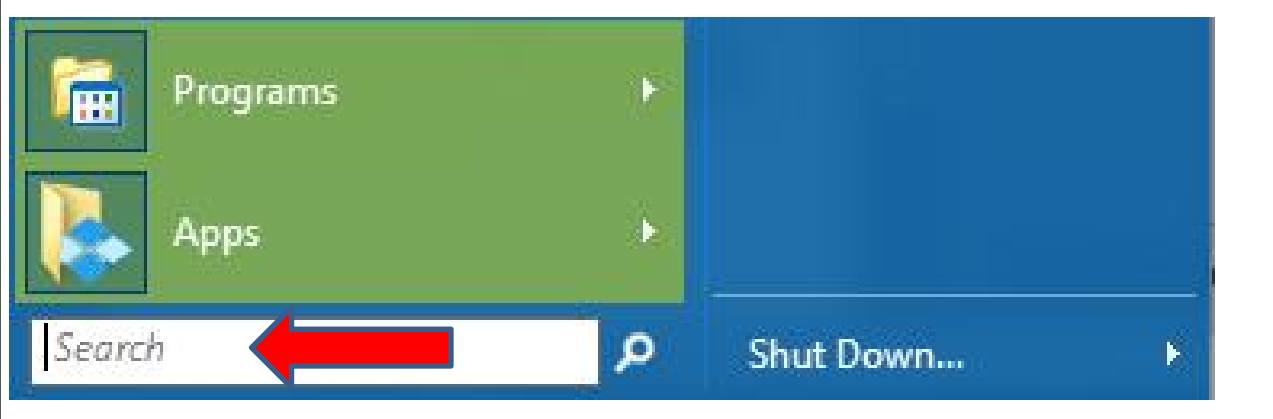

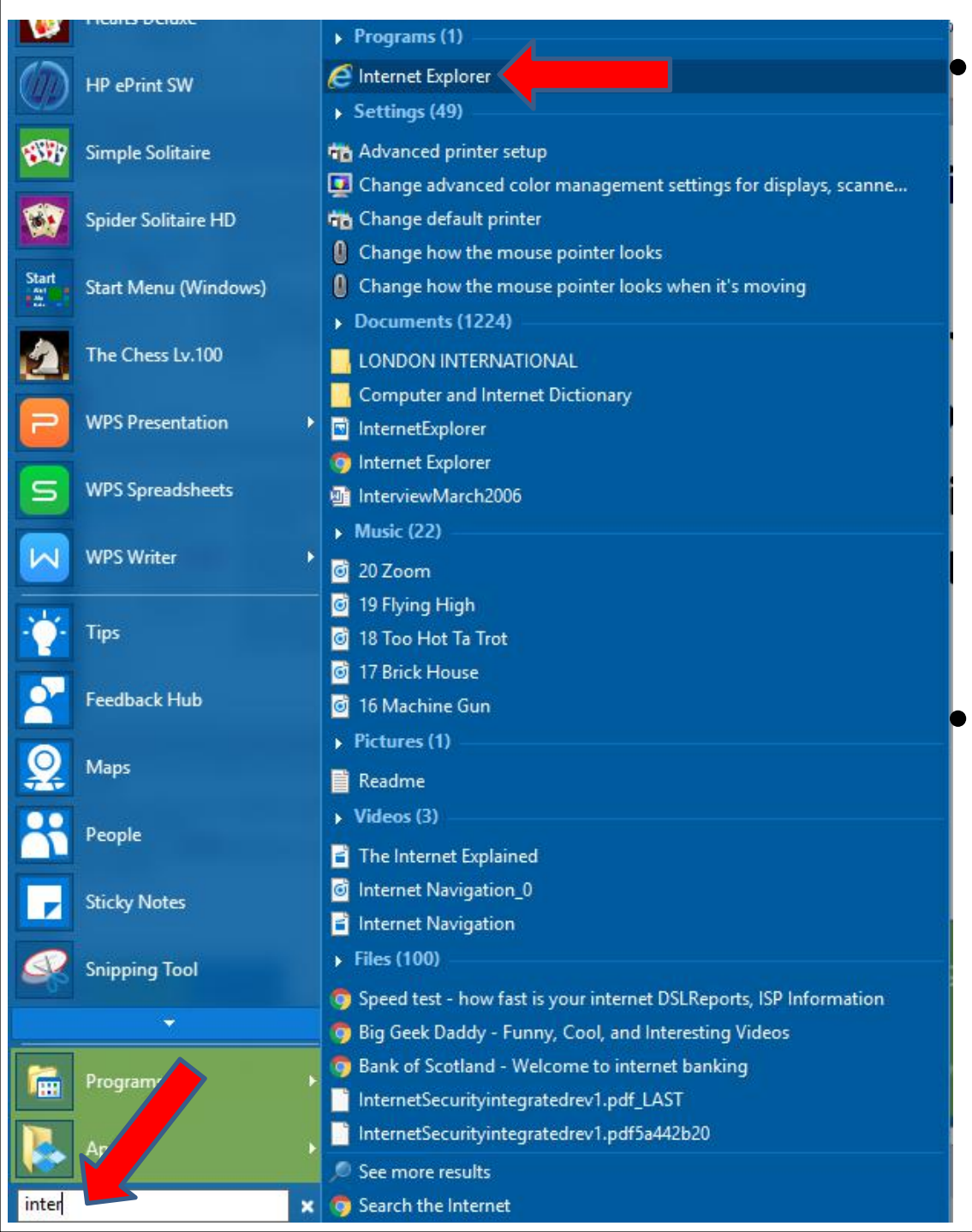

When you start typing Internet Explorer, like inter, a new window opens and you see Internet **Exploer** at the Top. You click on it to open it.

As I mentioned before, if you want to use it more, you can Pin to taskbar, which is next.

| Programs (1)                                                        |   |                  |
|---------------------------------------------------------------------|---|------------------|
| <ul> <li>Ø Internet Explorer</li> <li>Settings (49)</li> </ul>      |   | Open             |
| Advanced printer setup     Change advanced color                    | Q | Shred            |
| Change default printer                                              |   | Pin to           |
| <ul><li>Change how the mouse</li><li>Change how the mouse</li></ul> | Ş | Run a:<br>Pin to |
| Documents (1224)                                                    |   | Expres           |
| Computer and Internet I                                             | 0 | Scan<br>Pin to   |
| InternetExplorer Internet Explorer                                  | M | Scan v           |
| InterviewMarch2006 Music (22)                                       |   | Restor           |
| 20 Zoom                                                             |   | Cut              |
| 19 Flying High 18 Too Hot Ta Trot                                   |   | Сору             |
| 17 Brick House                                                      |   | Create           |
| <ul> <li>16 Machine Gun</li> <li>Pictures (1)</li> </ul>            |   | Prope            |

| Open                              |   |
|-----------------------------------|---|
| Shred                             |   |
| Open file location                |   |
| Pin to Start menu (Classic Shell) |   |
| Run as administrator              |   |
| Pin to Start                      |   |
| Express Zip                       | > |
| Scan                              |   |
| Pin to taskbar                    |   |
| Scan with Malwarebytes            |   |
| Restore previous versions         |   |
| Send to                           | > |
| Cut                               |   |
| Сору                              |   |
| Create shortcut                   |   |
| Explore                           |   |
| Properties                        |   |

- You right click on it and you see a new window and you click on Pin to taskbar.
- When you click on Pin to taskbar it goes to the end of the taskbar.
- Next is what happens depending on what is on your taskbar.

- You then see it on the taskbar. You also see
   Edge before it. You can click on it to open it.
- This is the End of Tip.

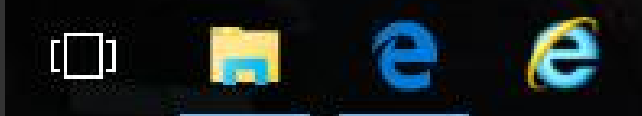

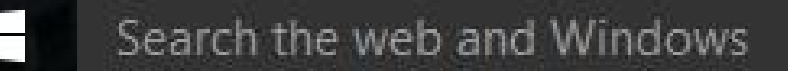